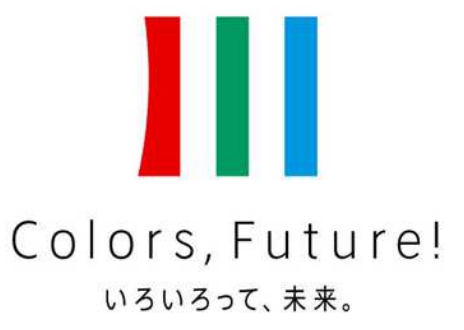

川崎市

# 川崎市学校施設利用予約システム

# 利用者向け操作マニュアル

2024/12/5版

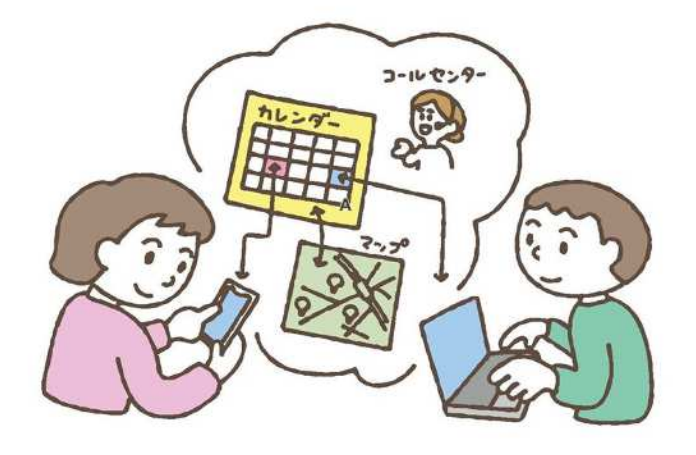

(問合せ先)
川崎市教育委員会事務局地域教育推進課
☎:044-200-3309 / ⊠:88chiiki@city.kawasaki.jp
〒:210-8577 川崎区宮本町1番地

## 目次

1. はじめに

## 2. 用語集

- 3. 予約システムの概要
- 4. 個人アカウントの作成
- 5. 予約システムへのログイン
- 6. ログイン後に表示される項目について
- 7. 個人アカウントの変更、削除
- 8. 団体登録(減免申請)
- 9. 申請状況の確認
- 10.登録情報の確認、変更、削除
- 11.団体内での予約システム操作者の追加、変更

## 1 はじめに

● 学校施設の定期的な利用(施設開放)には、株式会社スペースマーケットが提供する施設管理システム 「Spacepad(スペースパッド)」を使用します。

(URL) 予約システムトップページ https://booking.spacepad.jp/provider/46502/spaces

(二次元コード)予約システムトップページ

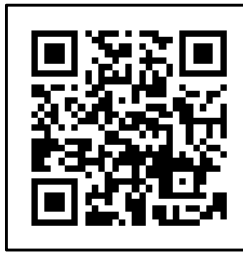

✓ 予約システムのトップページへは、上記URL又は左の二次元コードからアクセスしてください

● 学校施設の利用に当たっては、あらかじめ「利用の手引き」を<u>必ずご一読</u>ください。

(URL)利用の手引き掲載ページ

https://www.city.kawasaki.jp/880/page/0000061807.html

(二次元コード)利用の手引き掲載ページ

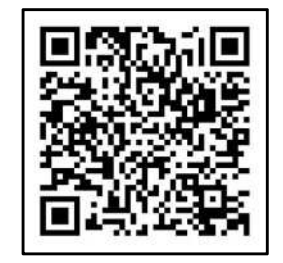

- ✓ <u>利用の手引きは、教育委員会のホームページに掲載しています</u>ので、上記 URL又は左の二次元コードからアクセスしてください。
   ✓ 制度概要や予約システム等の操作方法に関する説明動画も掲載しています。
- ✓ 学校施設をイベント等で一時的に利用する場合の手続方法は異なりますので、 ご注意ください。

#### 2 用語集 ①

#### a. <u>予約システム</u>

株式会社スペースマーケットが提供する予約システム「Spacepad」を指します。

#### b. <u>施設と部屋</u>

施設は「学校」を、部屋は「校庭や体育館、武道場、特別教室等」を指します。

#### C. <u>貸出時間</u>

地域利用ができる時間を指します。

基本は年末年始(12/29~1/3)を除く平日18時~21時及び休日9時~21時ですが、校内事 情や近隣環境などを踏まえて、学校ごとに異なる場合があります。

#### d. 個人アカウントと団体登録

個人アカウントは、予約システムを利用するための権利や個人認証情報を指します。 団体登録は、個人アカウントから自分が所属する団体情報を教育委員会に登録することを指します。 個人アカウントでは利用申込みができませんので、利用申込みを行うためには団体登録が必要となりま す。

#### **e** <u>減免申請</u>

減免申請は、使用料の免除等の適用を受けるための申請を指します。団体登録の際に、所定の書類 を予約システムに添付する必要があります。

#### 2 用語集 ②

#### f. <u>利用者グループ</u>

利用者グループは、団体が学校の利用申込みを行う権限の範囲を指します。 団体登録時に申請された内容に基づき、教育委員会が団体ごとに付与するもので、「●学校利用者 グループ」や「▲学校減免利用者グループ」といった表記となります 。

#### g. <u>カレンダー</u>

予約システムにおける予約可否や予約状況が確認できるカレンダーを指します。 「〇」は予約可能、「×」は予約不可、「-」は貸出対象外を表しています。

#### h. <u>プラン</u>

利用申込み時に選択する使用料の方式を指します。

「通常(基本料金)」、「通常(減免料金)」、「学校休業(基本料金)」、「学校休業(減免料 金)」といった表記となります。

### 3 予約システムの概要

予約システムでは、システムを操作する方がご自身のパソコンやスマートフォンなどを使って個人アカウントを 作成した後に団体登録(減免申請)を行い、教育委員会による承認後、利用申込み等の手続ができま す。

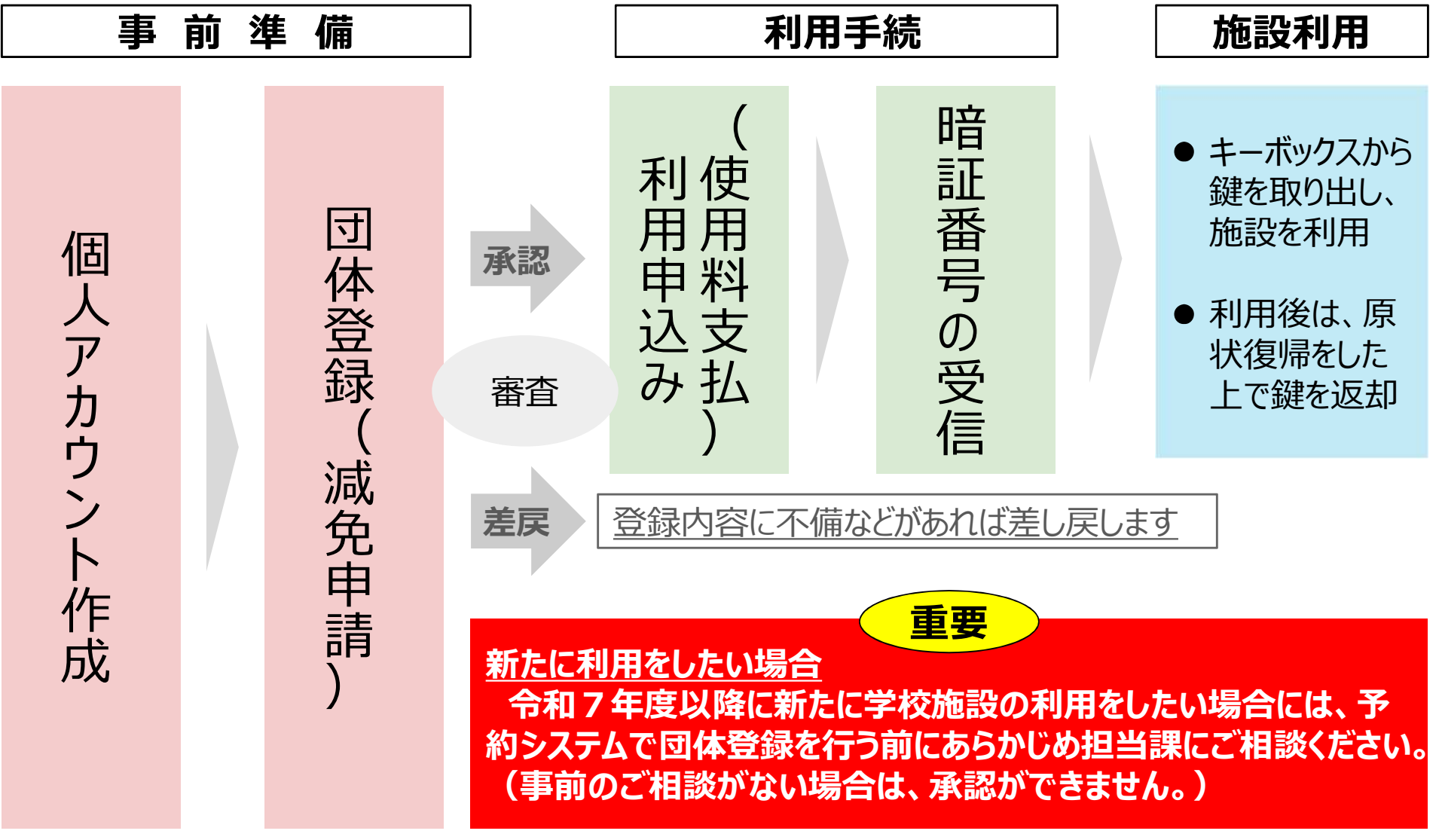

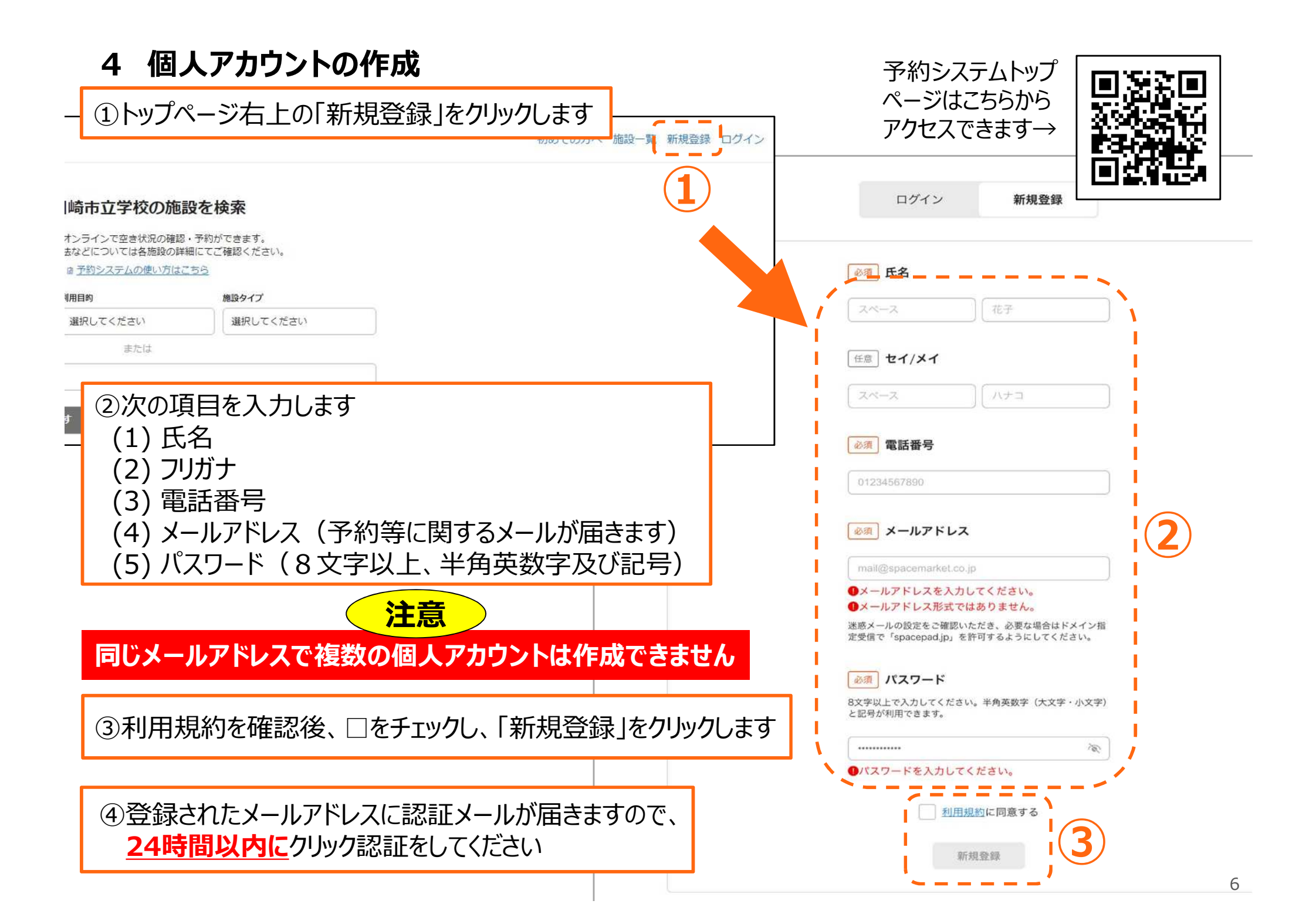

## 5 予約システムへのログイン

#### 個人アカウント作成後は、予約システムのトップページからログインができます

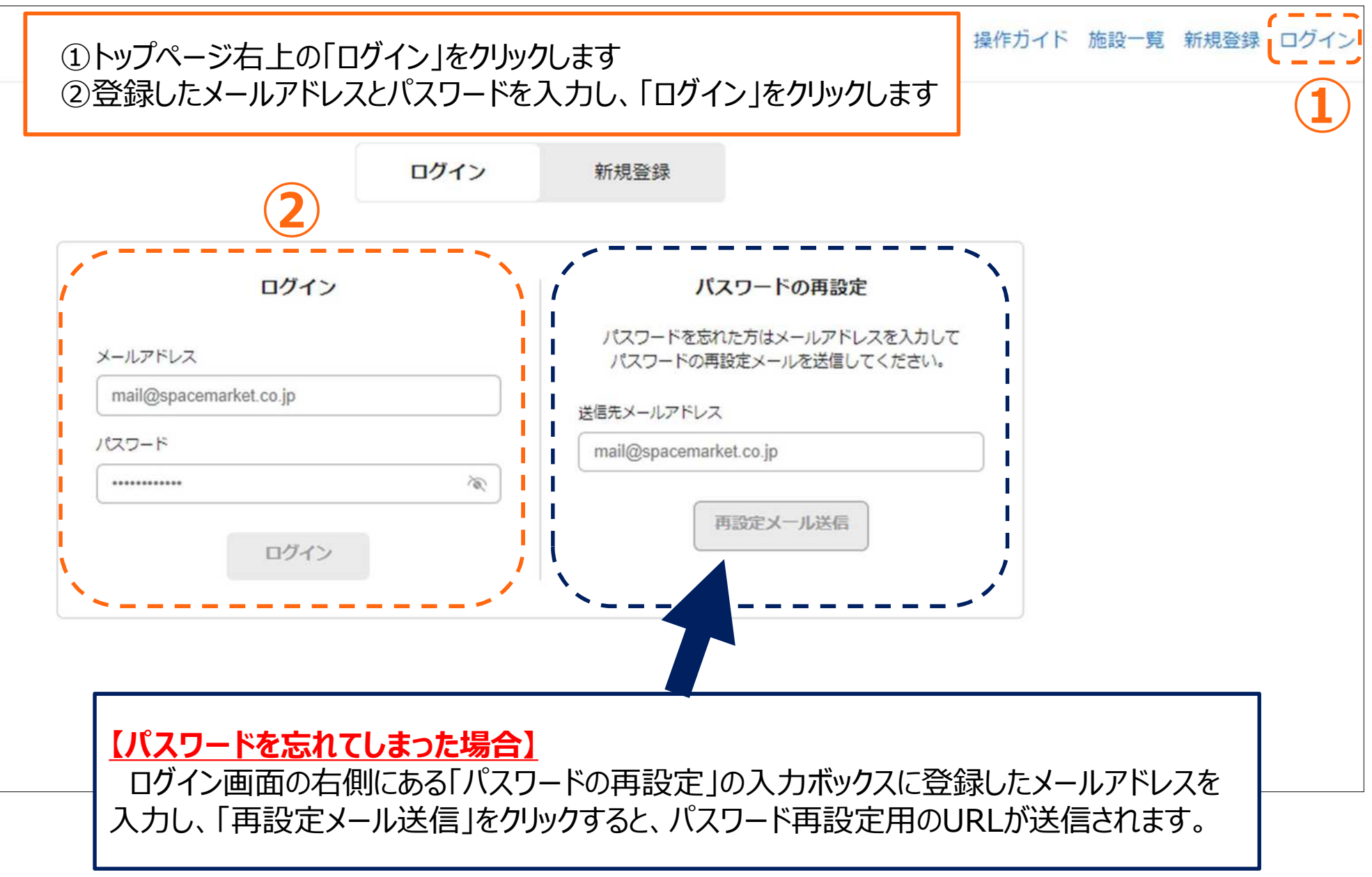

## 6 ログイン後に表示される各項目について

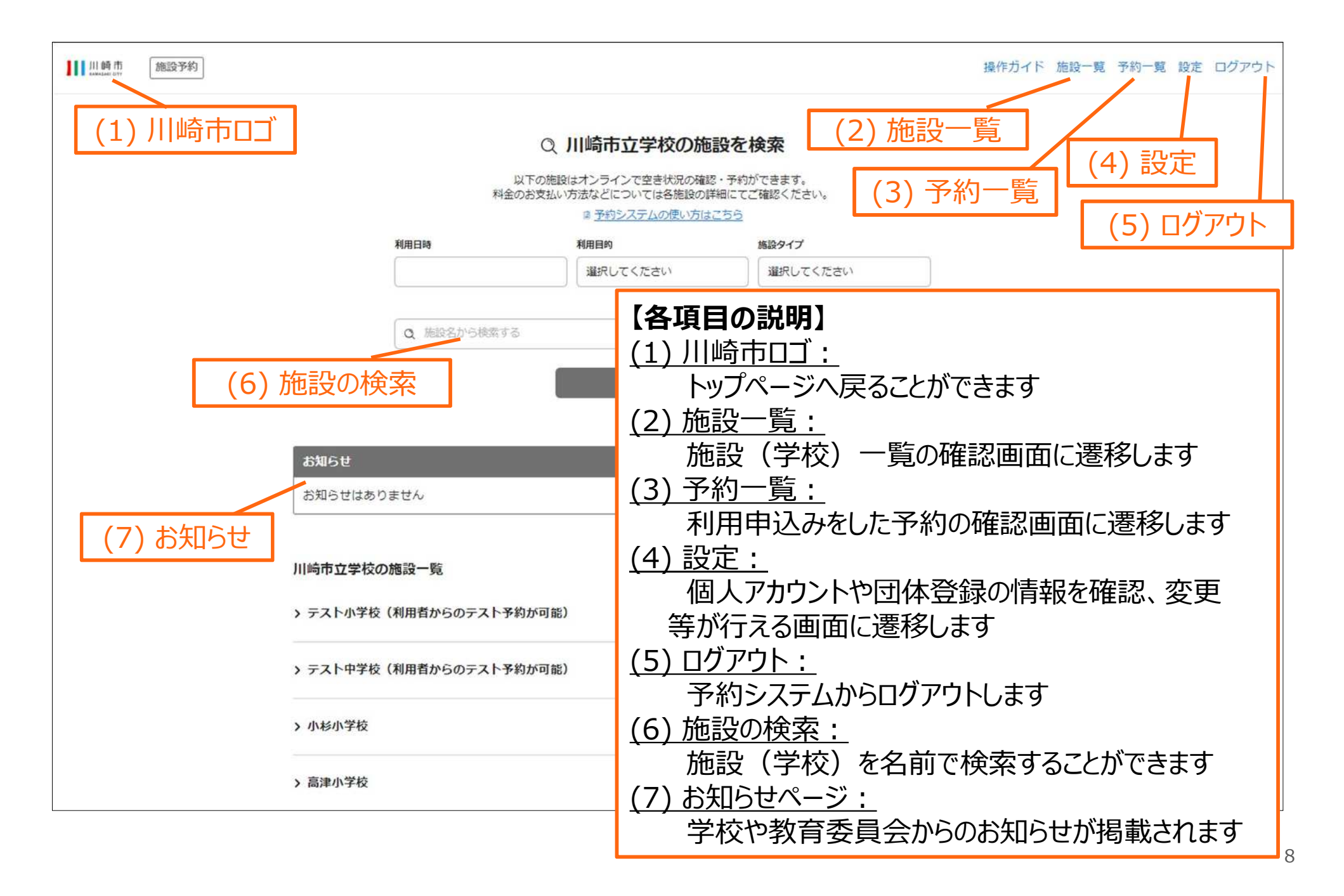

#### 7 個人アカウントの変更、削除 ①

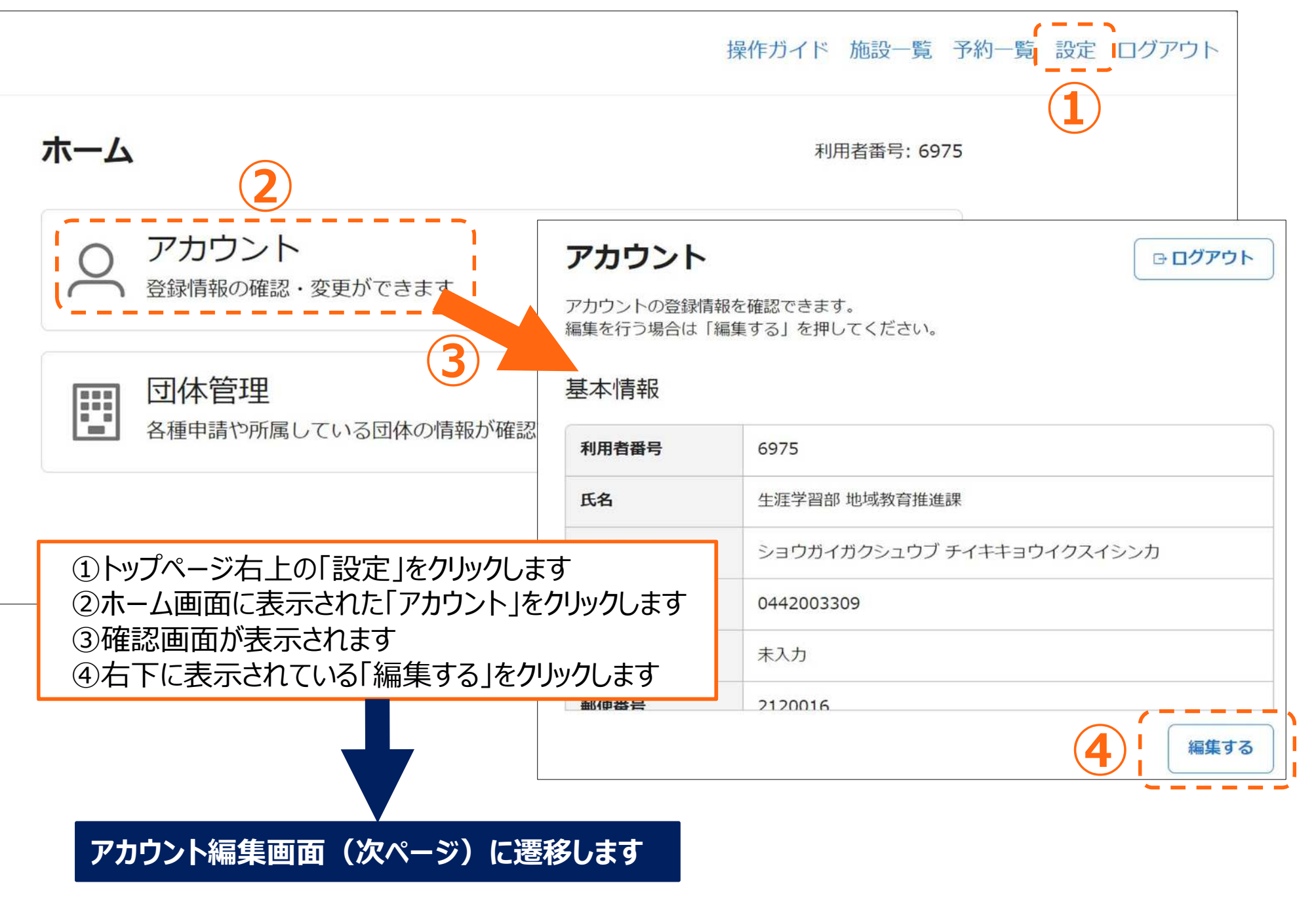

## 7 個人アカウントの変更、削除 ②

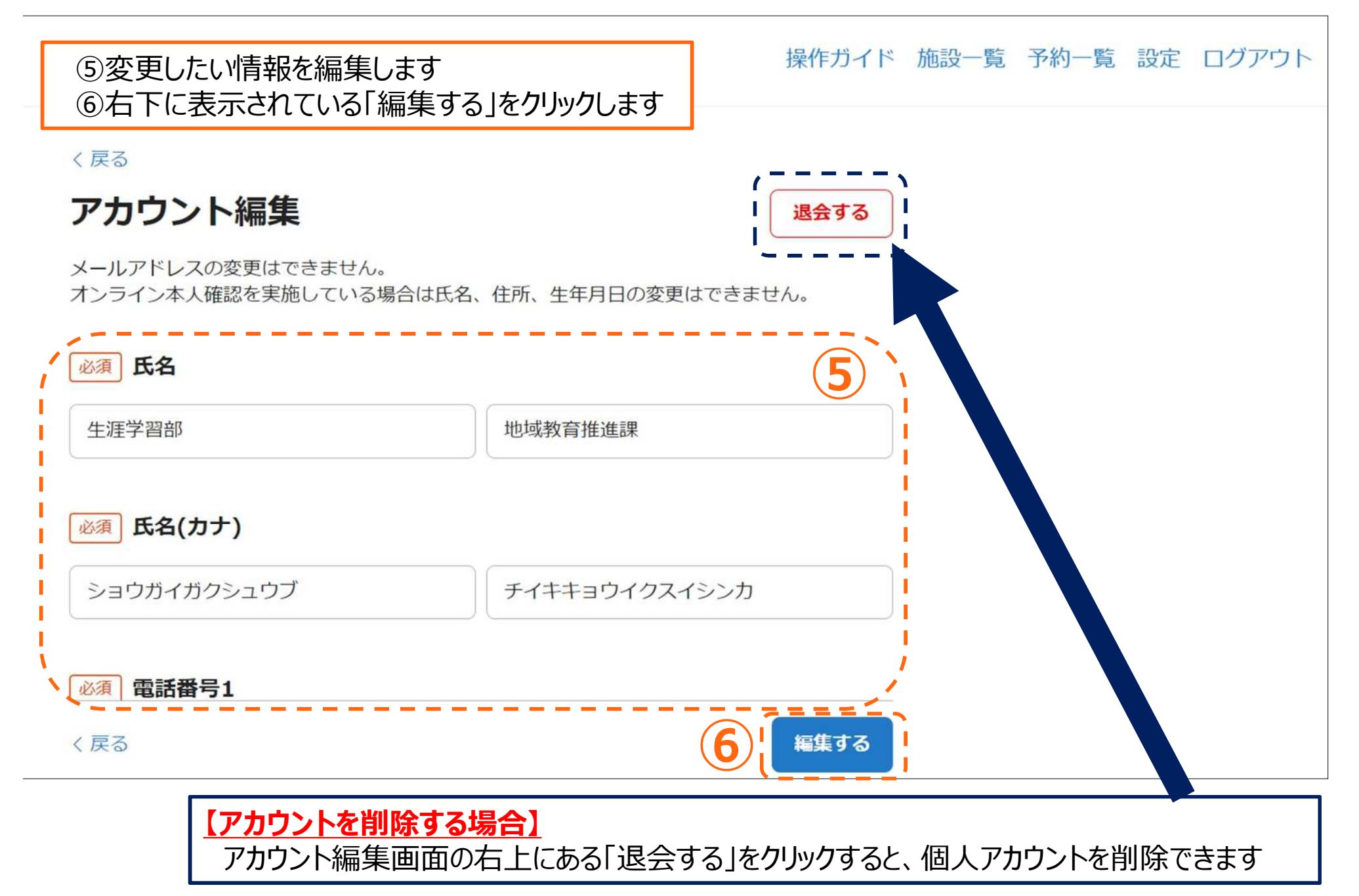

### 8 団体登録(減免申請) ①

団体登録には、個人アカウントで予約システムにログインしている必要があります

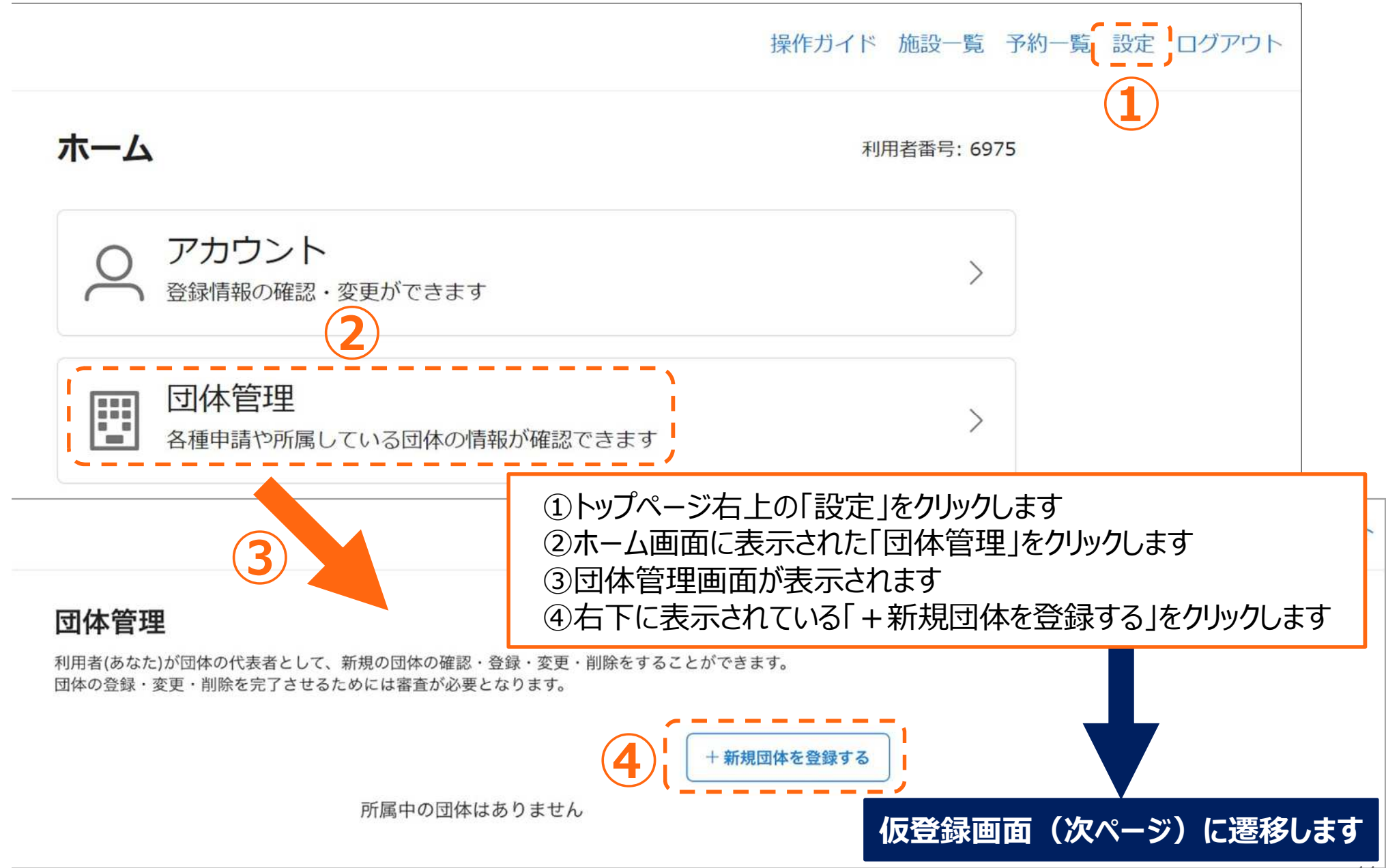

#### 8 団体登録(減免申請) ②

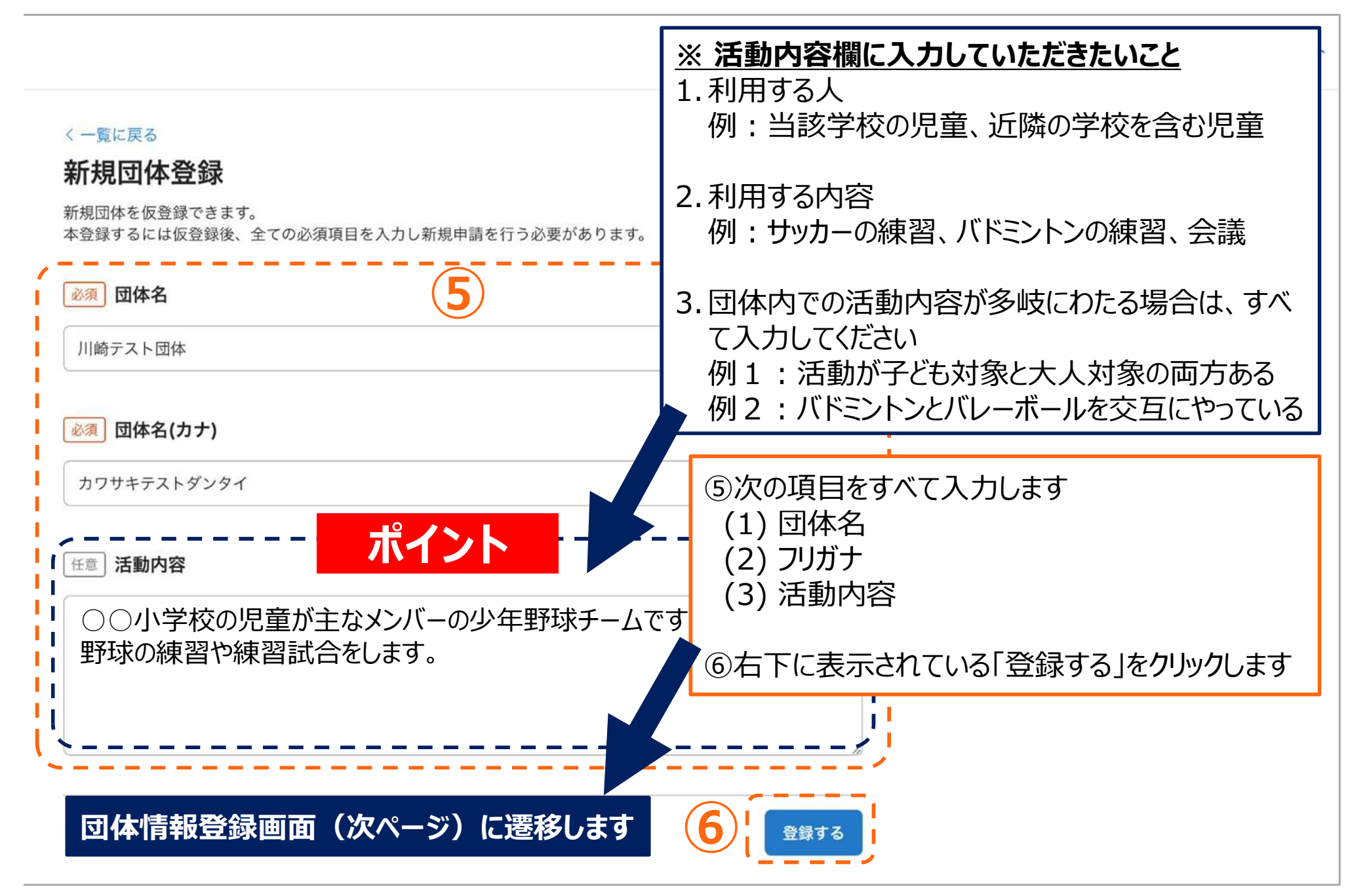

#### 8 団体登録(減免申請) (3)

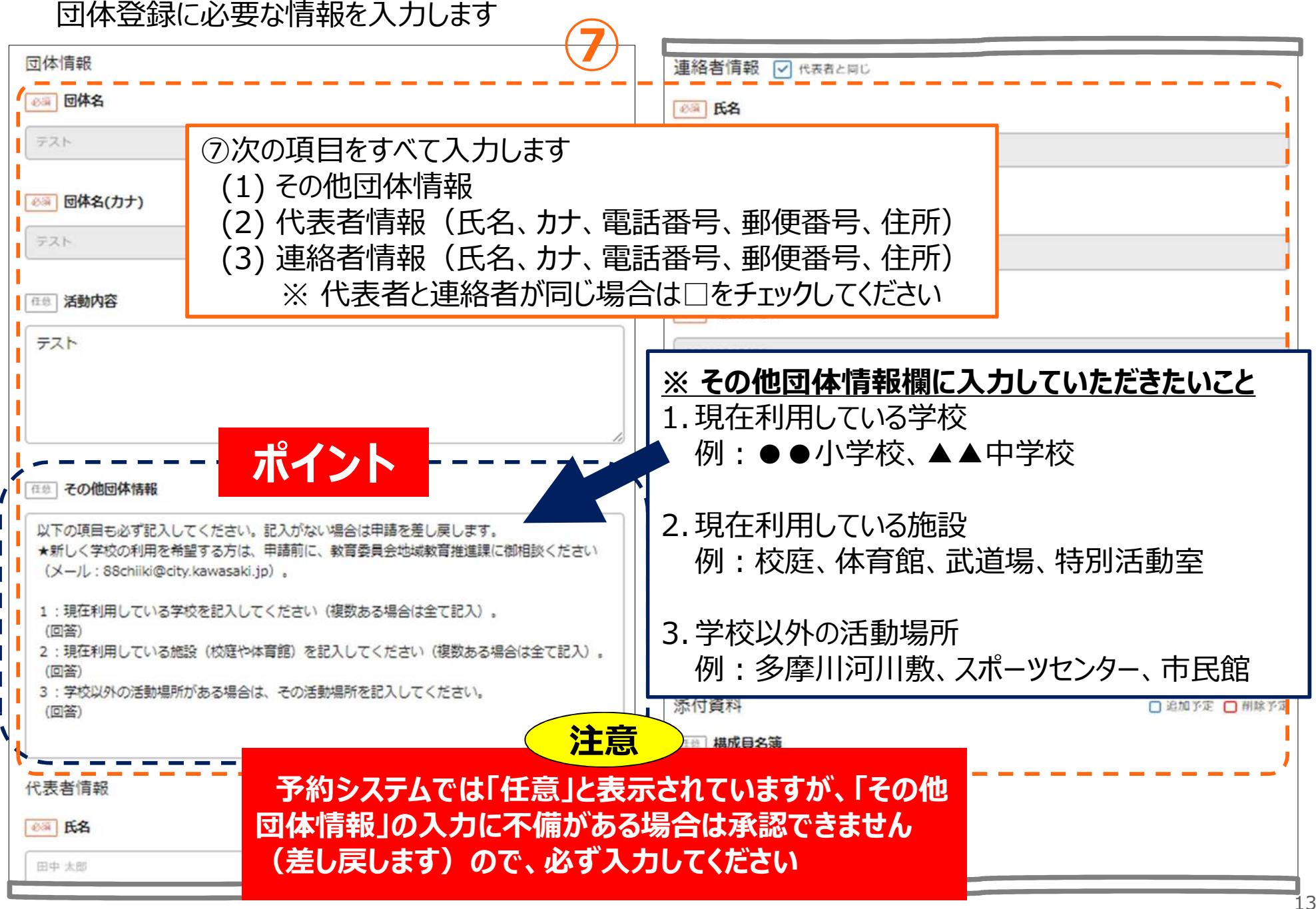

#### 8 団体登録(減免申請) ④

⑧「+ファイルを追加」をクリックして、必要な資料をアップロードします |※構成員名簿のアップロードは不要です

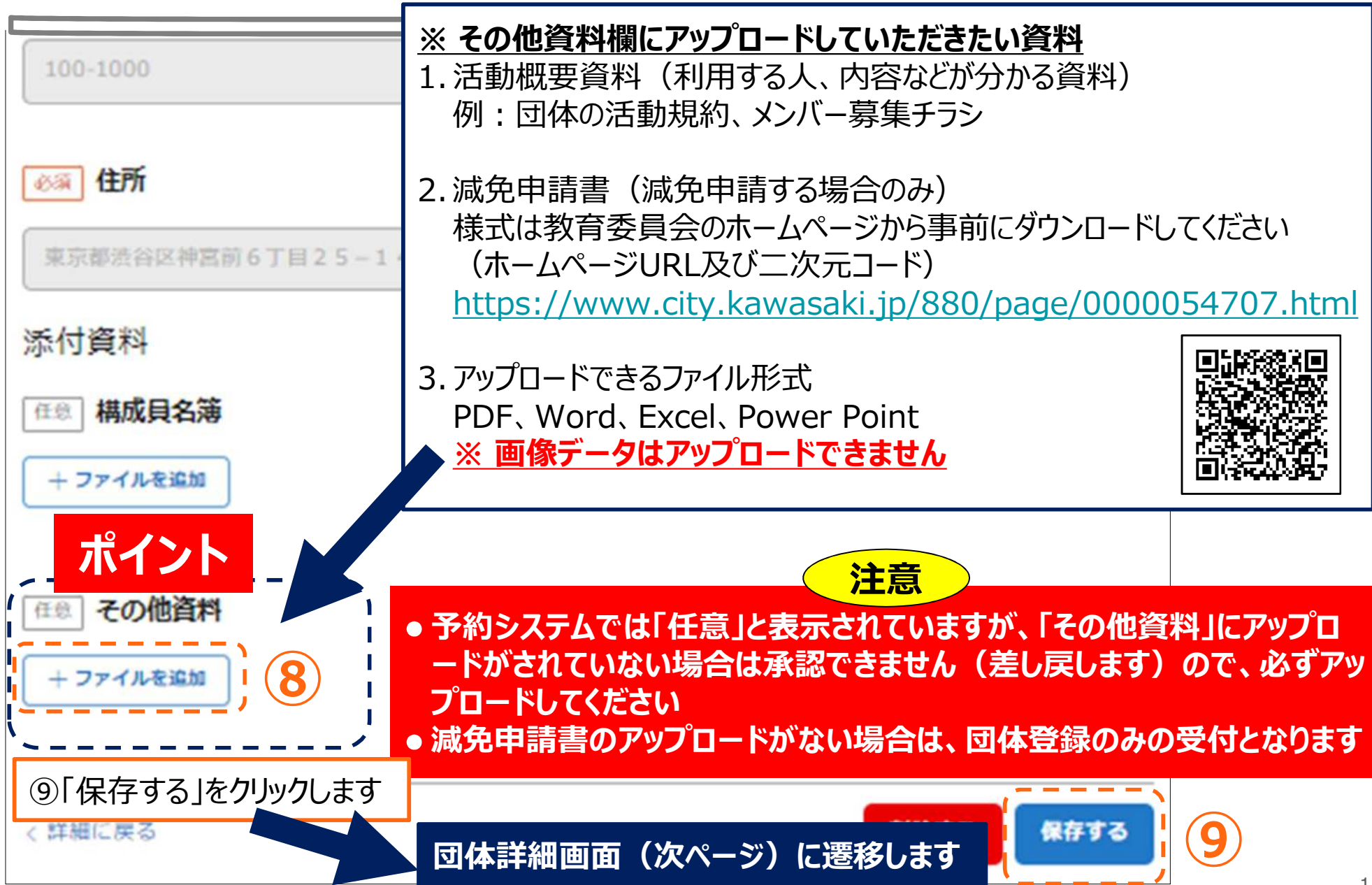

#### 8 団体登録(減免申請) ⑤

⑩団体詳細画面に表示された情報やアップロードした資料に誤り等がないか、確認します ⑪確認ができたら、右下に表示された「登録申請をする」をクリックします 12団体新規申請画面が表示されます 13団体申請先窓口のプルダウンから「川崎市教育委員会」を選択します

(4)右下に表示された「申請する」をクリックします

| く一覧に戻る                                                             |                       | 施設予約               |                                                 |          |  |
|--------------------------------------------------------------------|-----------------------|--------------------|-------------------------------------------------|----------|--|
| 団体詳細 ① 団体情報の登録を完了するためには団体の登録申請が必要です<br>「登録申請をする」より団体の登録申請を行ってください。 |                       | <ul><li></li></ul> | く 一覧に戻る<br><b>団体新規申請</b><br>団体申請を行う窓口を選択してください。 |          |  |
| 团体情報                                                               |                       | 10体管理              | 必須 団体申請先窓口 Ⅲ崎市教育委員会                             | ì        |  |
| 団体番号                                                               | 1886                  | (1                 |                                                 | /        |  |
| 団体名                                                                | 川崎テスト団体               |                    | 任意〕申請コメント                                       |          |  |
| 団体名(フリガナ)                                                          | カワサキテストダンタイ           |                    |                                                 |          |  |
| 活動内容                                                               | ○○小学校で毎週野球の練習を行います。   |                    |                                                 |          |  |
| その他団体情報                                                            | 未入力                   |                    |                                                 |          |  |
| 団体ステータス                                                            | 無効(団体の新規登録申請の完了が必要です) |                    |                                                 |          |  |
| 代表者情報                                                              |                       | (12)               | く一覧に戻る                                          |          |  |
| 氏名                                                                 | 田中 太郎                 |                    | 」                                               | の手結け空マッオ |  |
| 氏名 (フリガナ)                                                          | タナカ タロウ               |                    | 机℃凹1本豆迹(减无中胡)<br>」                              | の子称は无」て9 |  |
| く一覧に戻る                                                             |                       | 11 (登録申請をする        |                                                 | 15       |  |

## 9 申請状況の確認 ①

団体登録(減免申請)の申請状況(変更及び削除の場合も含む)が確認できます なお、申請が差し戻された場合はメールが届きますので、差戻理由を確認し、再度申請してください

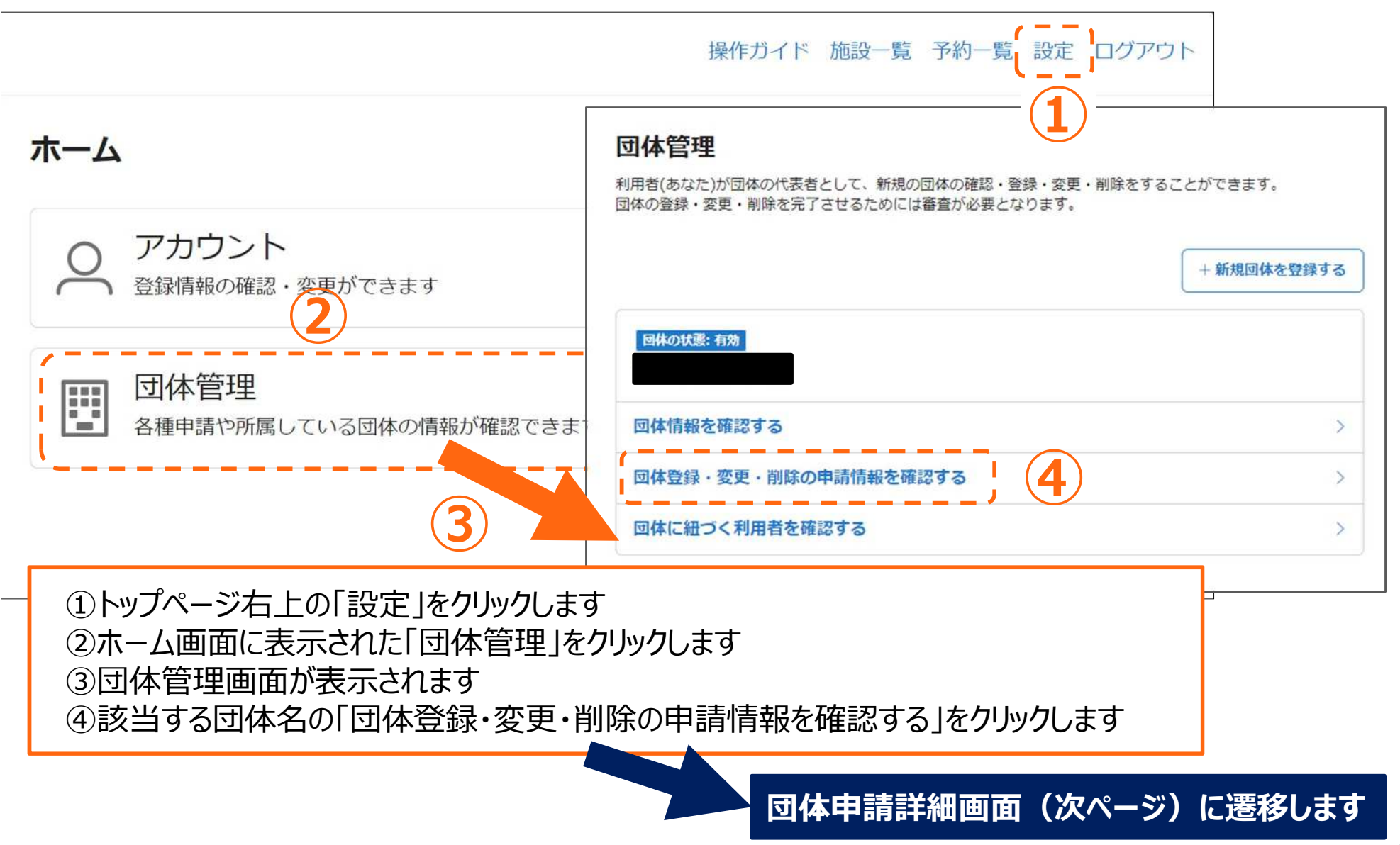

## 9 申請状況の確認 ②

| FT T PRPT 4       | ● 差戻しの場合は、内容を確認し、再度申請してくださ       |  |  |  |  |
|-------------------|----------------------------------|--|--|--|--|
| 青情報               |                                  |  |  |  |  |
| 請番号               | 39                               |  |  |  |  |
| 請日時               | 2024年10月23日 17:11                |  |  |  |  |
| 請ステータス            | 本承認                              |  |  |  |  |
| <b>請種別</b> 团体変更申請 |                                  |  |  |  |  |
|                   | 10月23日                           |  |  |  |  |
|                   | 17-11                            |  |  |  |  |
|                   |                                  |  |  |  |  |
|                   | 17:11                            |  |  |  |  |
|                   | 17:11<br>団体変更申請を受け付けました          |  |  |  |  |
|                   | 17:11<br>団体変更申請を受け付けました<br>17:13 |  |  |  |  |

#### 10 登録情報の確認、変更、削除 ①

団体登録が承認されましたら、「利用者グループ」が正しく登録されているか確認してください

なお、団体の登録情報(減免申請含む)に変更があった場合は、変更又は削除を申請してください

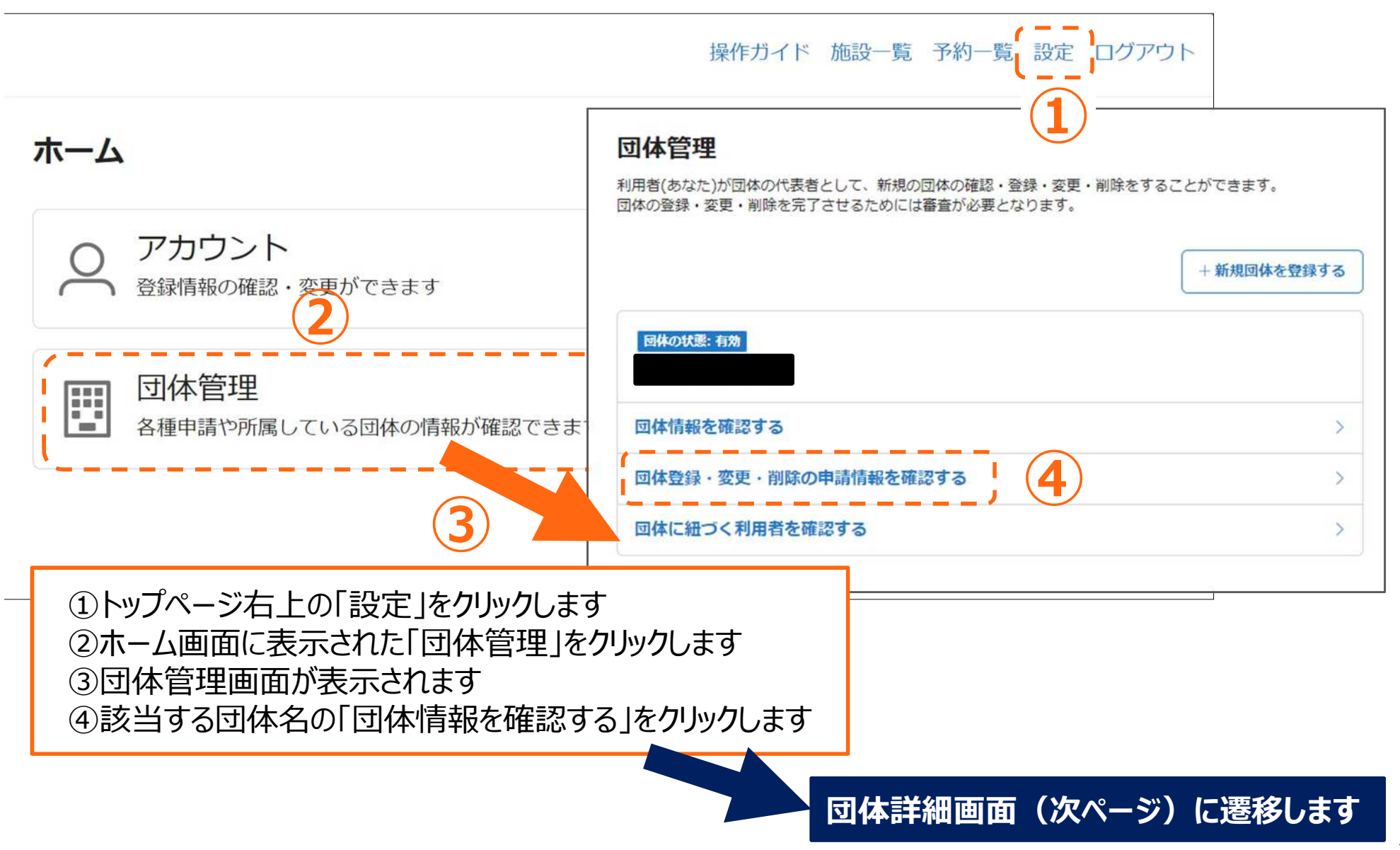

## 10 登録情報の確認、変更、削除 ②

| ●利用者                   | 者グループの確認ができます                                                                                                    |                               |                   |           |       |  |  |
|------------------------|----------------------------------------------------------------------------------------------------|-------------------------------|-------------------|-----------|-------|--|--|
| ● 誤つ(                  | いる場合は、冉度申請し(くたさい                                                                                                    | 代表者及び連絡者                      | 情報                | ମ         | 編集する  |  |  |
| 団体詳細                   |                                                                                                    | 氏名                            | 地域較向 推測經          |           |       |  |  |
| 団体情報                   | (1) a 148 73                                                                                                    | 氏名 (フリガナ)                     | チイキキョウイク スイシンカ    |           |       |  |  |
| 田体器号                   | 977                                                                                                    | 電話錄号1                         | 0442003309        |           |       |  |  |
| 团体名                    |                                                                                                    | 電話番号2                         | <b>未入</b> 力       |           |       |  |  |
| 団体名 (フリガナ)             |                                                                                                    | 委任告号                          | 210-0005          |           |       |  |  |
| 活動內容                   | パレーボール検索                                                                                                    | 住所                            | 神奈川県川崎市川崎区東田町5番地4 |           |       |  |  |
| その物団体情報                | <ul> <li>以下の項目も必ず記入してください、記入がない場合は中に多し戻します。</li> <li>★新しく学校の利用を希望する方は、申請前に、教育委員会、政育推進設に選<br/>相談ください(メール:88chiki認oty,kawasaku,jp)。</li> <li>1:現在利用している学校を記入してください(後数ある場合はいじえ)。</li> <li>(回答) 高記小学校</li> <li>2:現在利用している態隆(校庭や体育館)を記入してください(約) ち場合<br/>は全たえ)。</li> <li>(回答) 本自館</li> <li>3:学校以外の活動場所がある場合は、その活動場所を記入してください、</li> <li>(回答) 高記スポーツセンター</li> <li>(回答) 高記スポーツセンター</li> <li>(同答) 高記スポーツセンター</li> <li>(同答) 高記スポーツセンター</li> <li>(同答) 高記スポーツセンター</li> <li>(同答) 高記スポーツセンター</li> <li>(同答) 高記(1) (1) (1) (1) (1) (1) (1) (1) (1) (1)</li></ul> |                               |                   |           |       |  |  |
| 回429-92<br>代表者及び連絡者    | *「「報 「「「「「「「「「「「「「「「」」」(「「「「」」」(「「「」」」)(「「」」)」(「「」」)」(「「」」)」(「」」))(「」」))(「」」))                                                                                                    | 利用者グループ                       |                   | +団体の追加施設申 | u eta |  |  |
| E.S.                   | 地域政府 推進課                                                                                                    | 001_高津小学校利用グループ<br>有効時間: 設定なし |                   |           |       |  |  |
| 【団体登録<br>①変更した<br>②団体詳 | <b>XXXXXXXXXXXXXXXXXXXXXXXXXXXXXXXXXXXXX</b>                                                                                                    | 1000 j                        |                   |           |       |  |  |
| 【 <b>団体登録</b><br>③団体詳  | <mark>を削除する場合】</mark><br>細画面の右下にある赤い「削除申請をす                                                                                                    | る」をクリックしま                     | す                 |           | _     |  |  |

## 11 団体内での予約システム操作者の追加、変更 ①

団体登録時には、団体登録を申請した個人アカウントのみ、利用申込や団体情報の変更ができます 団体内での役割が変更した時などは、他の個人アカウントを招待することで、引継ぎが可能になります

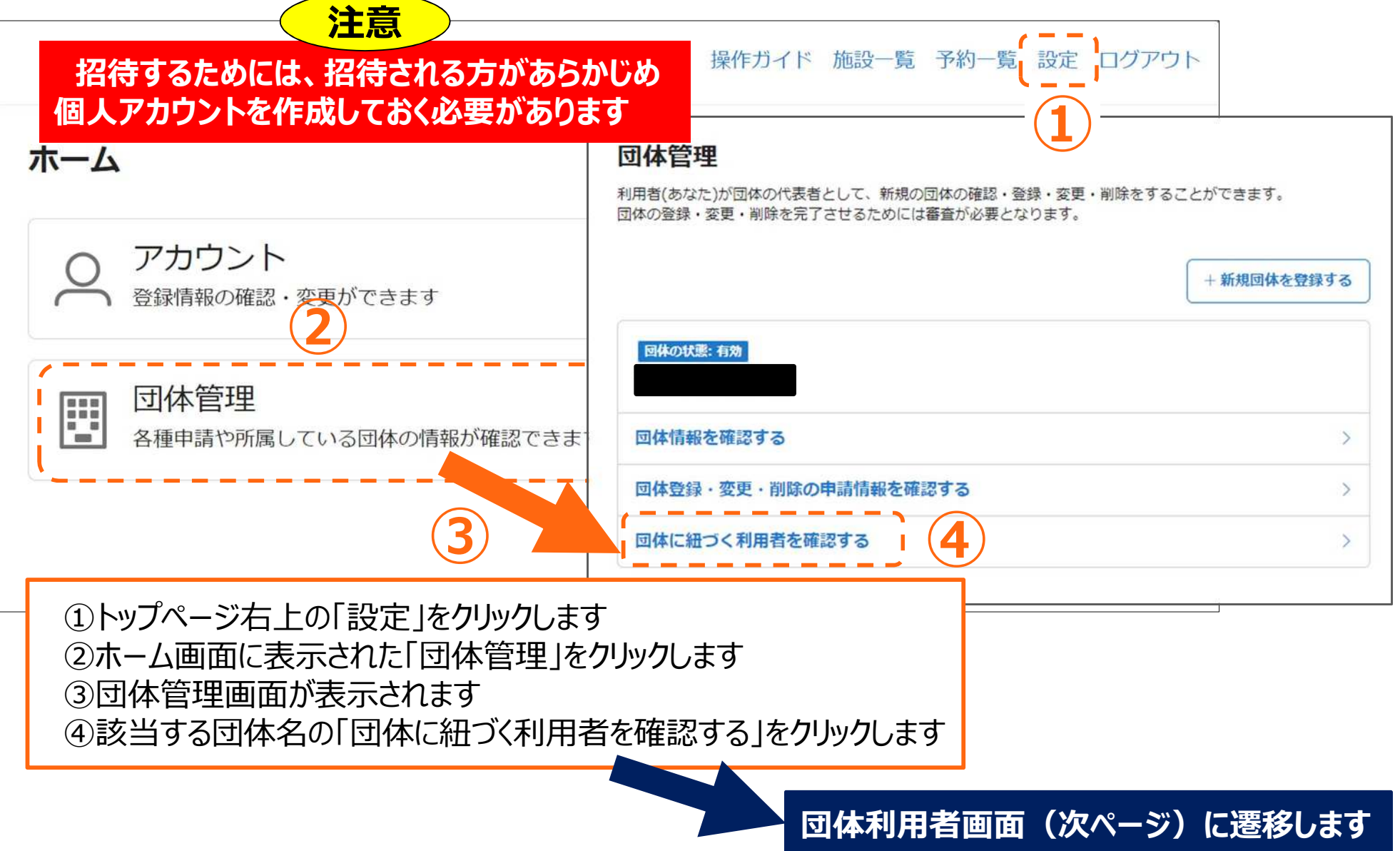

## 11 団体内での予約システム操作者の追加、変更 ②

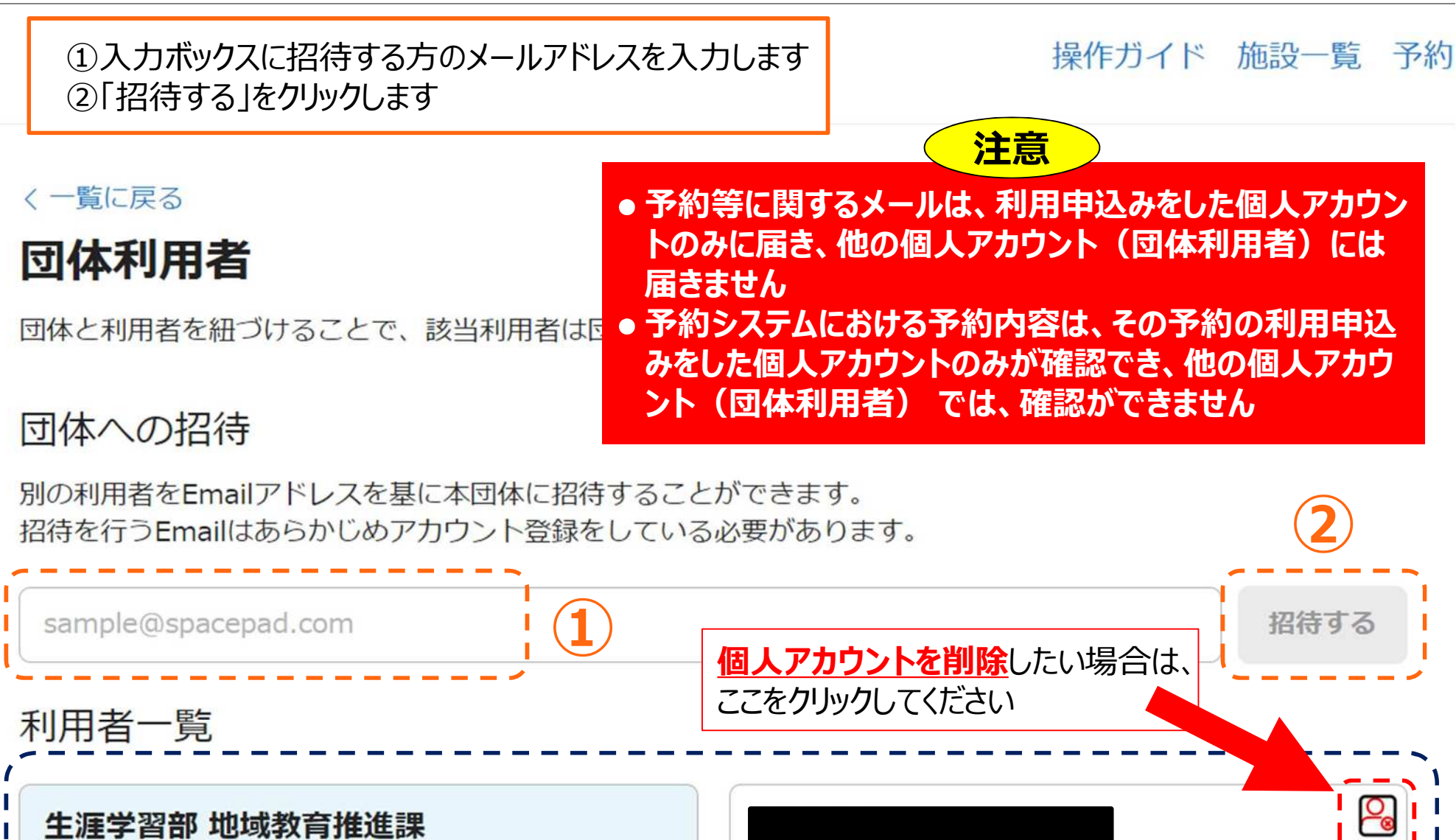

88ch\*\*\*\*\*\*\*\*

kawa\*\*\*\*\*\*\*\*

団体の利用申込や変更ができる個人アカウントを確認できます

更新履歴

#### • 2024/12/5 初版